14/03/2017

Como habilitar a opção "21 - Recálculo da Qtde. Pendente e da Qtde. Reservada" na rotina 504? - PC Sistemas - TDN

PC Sistemas /... / Outros - Vendas

Como habilitar a opção "21 - Recálculo da Qtde. Pendente e da Qtde. Reservada" na rotina 504? PADRONIZADO

Criado por Michele Barros Souza, última alteração agora há pouco

| $\odot$ | Esta documentação aplica-se às versões 23, 26 e 27 do WinThor, as quais a PC Sistemas oferece suporte. | Saiba como atualizar o WinThor |
|---------|----------------------------------------------------------------------------------------------------|--------------------------------|
|         | clicando aqui. 🚫                                                                                       |                                |

## Como habilitar a opção "21 - Recálculo da Qtde. Pendente e da Qtde. Reservada" na rotina 504?

| Produto:       | Rotina 504 - Atualização Diária I                                                                                                    |  |
|----------------|----------------------------------------------------------------------------------------------------|--|
| Passo a passo: | <ul> <li>Para habilitar a opção 21 - Recálculo da Qtde. Pendente e da Qtde. Reservada na rotina 504, realize os seguintes procedimentos:</li> <li>1) Na rotina 504, na aba Opções, pressione as teclas Ctrl + Alt + ";</li> <li>Observação: " é o símbolo de aspas duplas.</li> </ul>                                                                                                    |  |
|                | <ul> <li>2) Em seguida, informe o Usuário e a Senha e clique OK,</li> <li><b>Rotina do Wintl Constant a service de la senha e clique OK</b>,</li> <li><b>Senha Constant a service de la senha e clique OK</b>,</li> <li>3) Agora, clique OK ao ser exibida a mensagem abaixo, informando que a opção 21 foi habilitada para a marcação.</li> <li><b>Informação Opção 21 habilitada para alteração.</b><br/>A opção será desabilitada ao clicar em "Confirmar".</li> </ul> |  |
|                | PCSIS504.EXE 27.0.2.52 C:\Winthor\Spool\Executaveis\                                                                                                    |  |

Curtir Seja o primeiro a gostar disto